## Erstellung eines DLRG Mitglied-Accouts bei der DLRG OG Waibstadt

Im Internet bitte folgende Adresse eingeben: www.dlrg.de

|                            |                                                  | Presse Jobs Materialstelle Kontakt DLRG-Jugend DSG |
|----------------------------|--------------------------------------------------|----------------------------------------------------|
|                            | Mitmachen Für Mitglieder Spenden                 | 🛟 Jetzt spenden                                    |
|                            | Bildungsangebote DLRG-Jugend<br>Lehrgänge +      | Mitgliedschaft und Kündigung<br>Printplanet        |
| Was die DLRG dir<br>bietet | DLRG Manager +<br>Aktuelle Infos zur Coronakrise |                                                    |
| CALIP COL                  | Ausschreibungen und Wettbewerbe<br>Drohnen       |                                                    |
| ⊠ info@dlrg.de             | Verbandskommunikation                            |                                                    |
|                            | Arbeitskreise +                                  |                                                    |
|                            | Shop<br>Medien +                                 |                                                    |
|                            |                                                  |                                                    |

In der sich öffnenden Seite auf das Register "Für Mitglieder" klicken und bis zu dieser Stelle herunterscrollen:

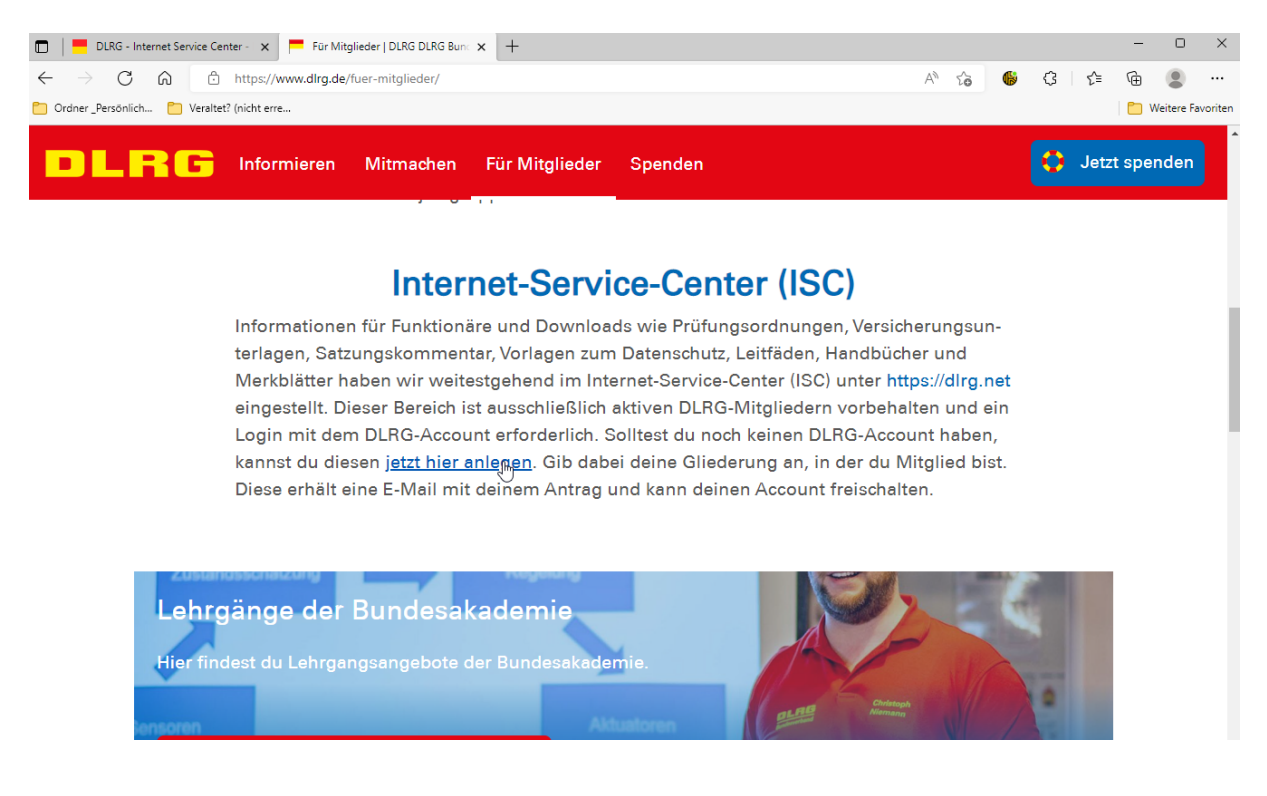

und auf den markierten link klicken, daraufhin öffnet sich folgende Seite (https://dlrg.net/):

| DLRG - Internet Service Center - × +                                |                                       |                      |                                               | - 0 ×               |
|---------------------------------------------------------------------|---------------------------------------|----------------------|-----------------------------------------------|---------------------|
| $\leftarrow$ $\rightarrow$ $C$ $\widehat{\square}$ https://dlrg.net |                                       | B                    | A 12 🚱 🚱 I 1                                  | ≙ @ ② …             |
| Cordner_Persönlich 🎦 Veraltet? (nicht erre                          |                                       |                      |                                               | 📋 Weitere Favoriten |
| DLRG                                                                |                                       |                      | 😢 Hilfe 🔲 Anleitu                             | ngen 🔅 🎉 C          |
|                                                                     |                                       |                      |                                               |                     |
|                                                                     | Benutzername                          |                      |                                               |                     |
|                                                                     | Passwort                              |                      |                                               |                     |
|                                                                     | angemeldet bleiben                    | A MARINE             |                                               |                     |
|                                                                     | Anmelden                              |                      | A A A A A A A A A A A A A A A A A A A         |                     |
|                                                                     | Ohne Anmeldung w                      | eiter                |                                               |                     |
|                                                                     | News                                  | Was ist das ISC?     |                                               |                     |
|                                                                     | Passwort vergessen Benutzer vergessen | DLRG-Account anlegen |                                               | ANTIN .             |
| and the second second                                               | in the second                         |                      |                                               | 2 Section           |
| Ansprechpartner: Arbeitskreis IT                                    | Datenschutz   Impres                  | sum D                | Webmailer   TYPO3<br>Wiki   DLRG Chat   Hilfe | -Seite              |

Dann auf "DLRG-Account anlegen" klicken und es öffnet sich folgende Seite:

| DLRG - DLRG-Account - Internet 🗙                                                                                       | +                                                                                                    | - 0                                                                                                    |  |  |  |  |
|----------------------------------------------------------------------------------------------------|----------------------------------------------------------------------------------------------------|----------------------------------------------------------------------------------------------------|--|--|--|--|
| $\leftarrow$ $\rightarrow$ C $\textcircled{a}$ https://d                                                               | dlrg.net/changeAccount?page=create                                                                                | 표 A 대 양 😵 🤅 👎 👜 🌒                                                                                                    |  |  |  |  |
| Crdner _Persönlich 🎦 Veraltet? (nicht err                                                                              | e                                                                                                    | 🛅 Weitere Fav                                                                                                    |  |  |  |  |
| DLRGISC                                                                                                    |                                                                                                    | 😧 Hilfe 🛄 Anleitungen 🔯 况 🗲 💙 Anmelde                                                                                                    |  |  |  |  |
| DLRG-Account                                                                                                    | Absenden                                                                                                    |                                                                                                    |  |  |  |  |
| <ul> <li>&gt; DLRG-Account erstellen</li> <li>&gt; Passwort vergessen</li> <li>&gt; Benutzernamen vergessen</li> </ul> | DLRG-Account anle                                                                                                 | egen 😓                                                                                                    |  |  |  |  |
|                                                                                                    | Dieser kann für verschiede<br>Gliederungsebenen gleichz<br>Daher empfehlen wir einer<br>man sich im Webmailer (oc | Dieser kann für verschiedene Funktionen (ISC-Zugang, DLRG Chat, TYPO3-Zugang, DLRG-Bugtracker, usw.) auf unterschiedlichen<br>Gliederungsebenen gleichzeitig verwendet werden.<br>Daher empfehlen wir einen Benutzernamen wie <i>"vorname.nachname"</i> . Ein <i>"DLRG-Account"</i> ist <b>KEINE</b> <i>"DLRG-Mailadresse"</i> , mit der<br>man sich im Webmailer (oder Mailprogrammen) anmelden kann. |  |  |  |  |
|                                                                                                    | Persönliche Angabe                                                                                                | en                                                                                                    |  |  |  |  |
|                                                                                                    | Vorname   Nachname 🕚                                                                                              | Max Mustermann                                                                                                    |  |  |  |  |
|                                                                                                    | E-Mail <b>1</b>                                                                                                   | max.mustermann@mail.de                                                                                                    |  |  |  |  |
|                                                                                                    | E-Mail-Bestätigung                                                                                                | max.mustermann@mail.de                                                                                                    |  |  |  |  |
|                                                                                                    | Benutzername 🕕                                                                                                    | max.mustermann                                                                                                    |  |  |  |  |
|                                                                                                    | Datenschutz                                                                                                    | Ich habe den Hinweis zum Datenschutz gelesen und akzeptiert.                                                                                                    |  |  |  |  |
|                                                                                                    | Angaben zur Gliede                                                                                                | erung                                                                                                    |  |  |  |  |
|                                                                                                    | Gliederung 🚯                                                                                                    | Ortsgruppe Waibstadt e.V.                                                                                                    |  |  |  |  |
|                                                                                                    |                                                                                                    | Absenden                                                                                                    |  |  |  |  |
| «                                                                                                    | Hilfe im Wiki, im DLRG Chat o                                                                                     | der per Hilfe-Anfrage.                                                                                                    |  |  |  |  |

Bitte füllt dieses Formular entsprechend aus und wählt als Benutzername bitte vorname.nachname, damit wir euch erkennen und zulassen können (leider können nur Kleinbuchstaben verwendet werden).

Bitte wählt eine email-Adresse aus, in die ihr auch reinschaut, kein anderer (nur der Admin) sieht eure private email.

Bei der Gliederung bitte die Ortgruppe Waibstadt auswählen, damit ihr Zugang zu allen Bereichen bekommt und nicht nur zur Jugend.

Liebe Grüße

Eure DLRG Waibstadt